## WORLDLINE MM

# Alipay+ am Terminal

Kurzanleitung

Digital Payments for a Trusted World Alipay -

## Willkommen bei Alipay+

### LOS GEHT'S

Auf den folgenden Seiten erfahren Sie Schritt für Schritt, wie einfach das Bezahlen mit Alipay+ funktioniert.

> Weitere Informationen unter: worldline.com/merchant-services/alipayplus

## Kunde möchte mit seiner bevorzugten App bezahlen

Bitten Sie den Kunden, seine bevorzugte App zu öffnen (z.B. Alipay Wallet).

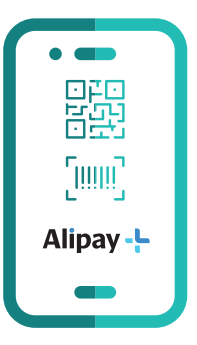

## QR-Code scannen und bezahlen

Erfassen Sie den Kaufbetrag in Ihrer Kasse und bitten Sie Ihren Kunden, den QR-Code am Terminal zu scannen.

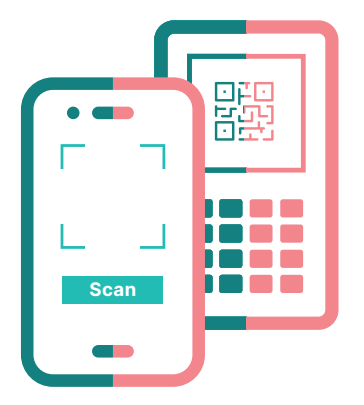

# Bestätigung Zahlungsanfrage

Ihr Kunde erhält in seiner bevorzugten App die Zahlungsanfrage. Er muss sie bestätigen, um den Bezahlvorgang abzuschliessen.

| •-   |   |
|------|---|
|      |   |
| -    |   |
| Okay |   |
| -    | J |

## Kunde erhält Bestätigung und Beleg

Bei erfolgreichem Bezahlvorgang erhält Ihr Kunde eine Bestätigung in seiner bevorzugten App sowie einen Kassenbeleg.

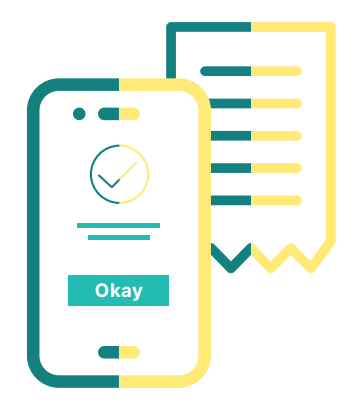

### Das Wichtigste in Kürze

### Internetverbindung

Um mit Alipay+ bezahlen zu können, benötigt Ihr Kunde Zugang zu einem Mobilfunknetz oder WLAN. Bieten Sie Ihrem Kunden deshalb wann immer möglich Zugang zu Ihrem WLAN.

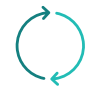

#### Rückerstattung

Der Prozess bei einer Rückererstattung ist ähnlich wie der Bezahlvorgang. Geben Sie den Rückerstattungsbetrag in Ihrer Kasse ein und bitten Sie Ihren Kunden, den QR-Code am Terminal mit seiner für den Kauf verwendeten App zu scannen. Nach erfolgreichem Scannen muss der Vorgang am Terminal vom Kunden mit der OK-Taste bestätigt werden. Der Kunde erhält einen Beleg über den Rückerstattungsbetrag.

Gutschriften mit QR-Code sind nur möglich, wenn der Rückerstattungsbetrag mit dem ursprünglichen Zahlungsbetrag genau übereinstimmt (ansonsten wird die Gutschrift abgewiesen).

WICHTIG: Behalten Sie unbedingt die Ware! Worldline und Alipay+ wickeln die Auszahlung der Gutschrift sowohl händlerals auch kundenseitig ab. Nachträgliche Warenbewegungen sind demnach nicht mehr möglich.

Ihren lokalen Ansprechpartner finden Sie unter: worldline.com/merchant-services/contacts

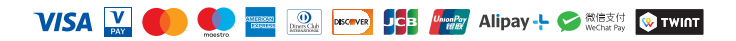